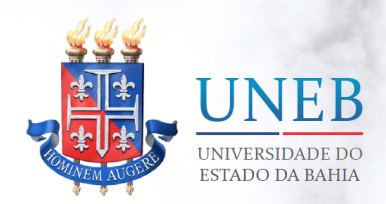

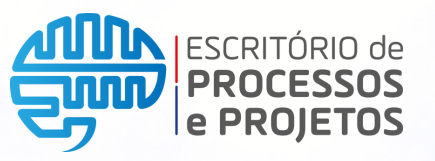

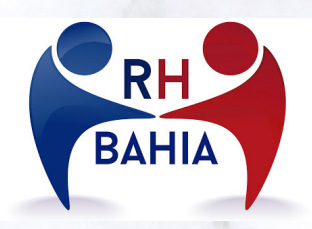

### MANUAL PARA ATUALIZAÇÃO DOS DADOS CADASTRAIS NO SISTEMA RH BAHIA.

Manual para conferência e atualização dos Dados Cadastrais (dados funcionais e pessoais) dos servidores da UNEB no Portal de Serviços - RH Bahia

| 1. APRESENTAÇÃO                      | Ρ. | 02 |
|--------------------------------------|----|----|
| 2. COMO ACESSAR O PORTAL DE SERVIÇOS | Ρ. | 03 |
| 3. CONFERIR SEUS DADOS CADASTRAIS    | Ρ. | 05 |
| 4. COMO ATUALIZAR SEUS DADOS         | Ρ. | 09 |

Versão 1.1 Mai/2021

**P. 01** 

# **1. APRESENTAÇÃO**

Prezado servidor(a),

•

Este manual foi elaborado a fim de informar e orientar os servidores da UNEB a realizarem a **conferência dos seus dados cadastrais (Funcionais e Pessoais) junto ao RH Bahia.** 

Manter dados cadastrais atualizados é de fundamental importância e de responsabilidade do servidor. Isso permite o atendimento às exigências legais, a operacionalização do sistema de recursos humanos do Estado e a preservação da integridade do seu banco de dados, fornece o acesso de informações corretas aos sistemas internos da Universidade garantindo eficiência e confiabilidade às informações requisitadas, além de garantir a participação dos servidores no Processo Eleitoral 2021, conforme Resolução CONSU 888/2012.

## 2. COMO ACESSAR O PORTAL DE SERVIÇOS

O acesso deve ser realizado através do endereço <u>https://rhbahia.ba.gov.br/</u>

Uma vez realizado o acesso ao endereço informado, o servidor precisa realizar o login informando o usuário (matrícula funcional) e a senha.

| A LA |                                               |
|------|-----------------------------------------------|
|      | Login do usuário<br>Usuário (Matrícula) *     |
|      | 74010101                                      |
|      | Senha *                                       |
|      | Não sou um robô                               |
|      | Privacidade - Termos Entrar • Recuperar senha |
|      | Primeiro Acesso                               |

É seu primeiro acesso? Não se preocupe. Clique me "Primeiro Acesso", conforme mostra imagem acima.

Ao clicar nesta opção surgirá uma nova tela, como mostra a seguir:

#### Primeiro Acesso

Uma senha de primero acesso será enviada para seu e-mail. Matrícula do Usúario \*

Data de nascimento \*

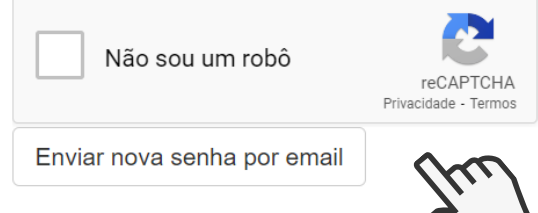

Uma vez preenchido os campos, uma senha provisória será enviada para seu e-mail cadastrado no Sistema RH Bahia. Você poderá fazer a alteração desta senha.

Após realizar login com o usuário (matrícula funcional) e senha, o servidor terá acesso ao seu painel, conforme mostra imagem abaixo.

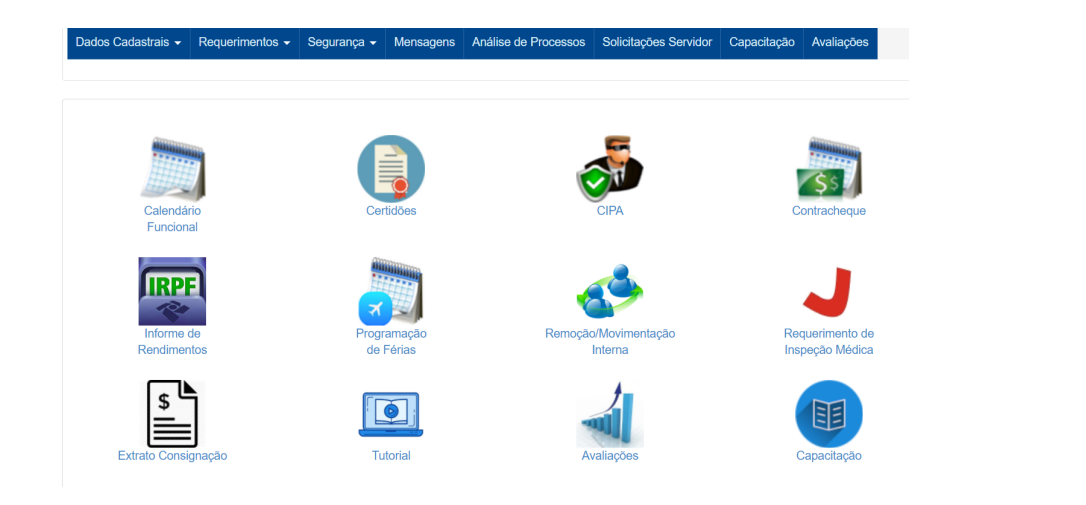

### **3. COMO CONFERIR SEUS DADOS CADASTRAIS**

É possível verificar seus dados cadastrais clicando no menu superior do seu painel.

É muito importante que você confira seus dados cadastrais. O servidor é responsável por mantê-los atualizados. Isso permite uma melhor operacionalização, gestão e integridade do cadastro de servidores e viabiliza a participação do processo eleitoral 2021. A não atualização inviabiliza a comunicação do órgão com o servidor, ao acesso à sistema de registro de atividades do servidor, a disponibilização de diárias, etc.

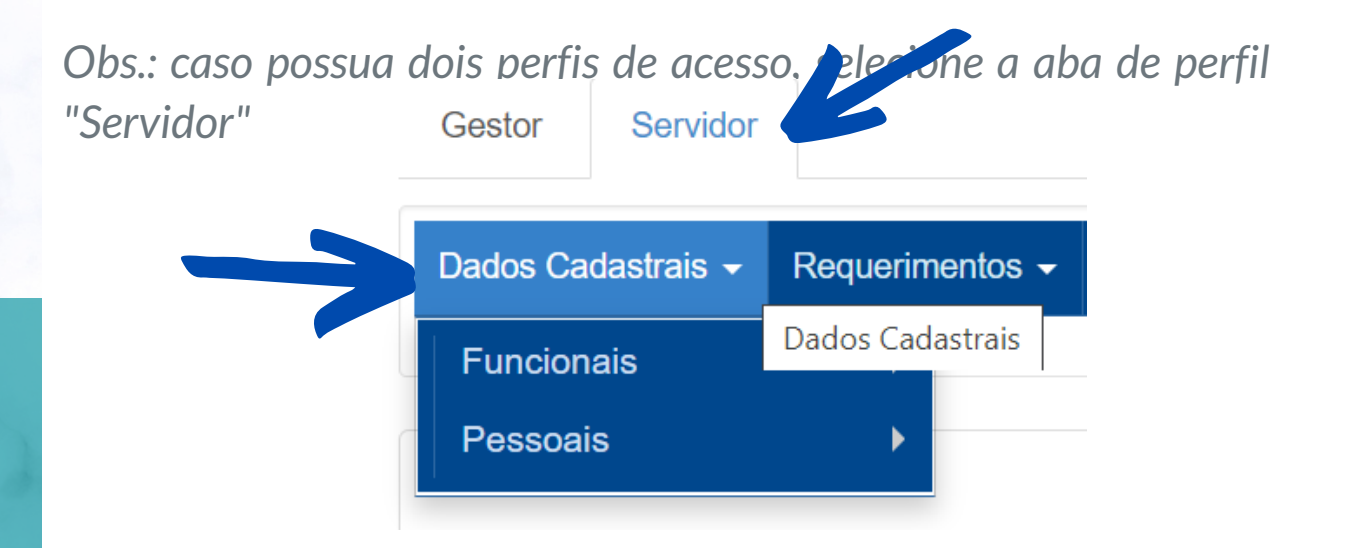

Há duas categorias de dados cadastrais: **Funcionais** e **Pessoais**. Recomendamos que mantenha atualizadas as informações, conforme orientado nas páginas seguintes.

#### **FUNCIONAIS:**

Nesta categoria você pode ver informações como Contracheques, Informe de Rendimentos, extrato de consignado e **Informações Gerais**.

#### Informações Gerais:

Este item mostra as informações relacionadas aos seus dados funcionais como Lotação Funcional, carga horária (CH), admissão, cargo permanente, cargo comissionado, estabilidade econômica, etc.

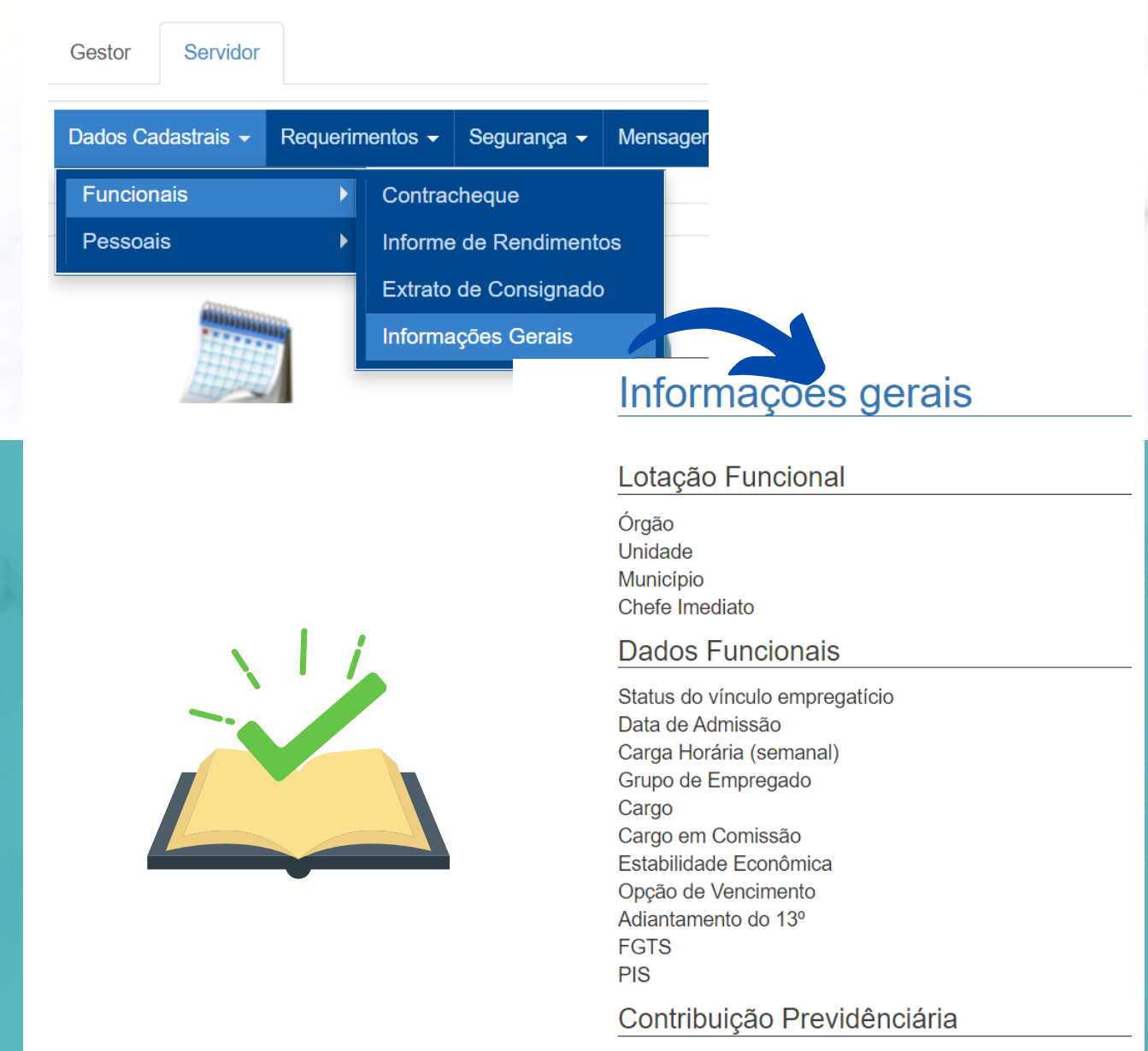

#### **PESSOAIS:**

Nesta categoria você pode ver informações como dados bancários, identificação de bens, dependentes e **formação** educacional.

#### Formação Educacional:

Este item trata de formação acadêmica, com informações de cursos de longa duração que podem ser utilizados para concessão de gratificações.

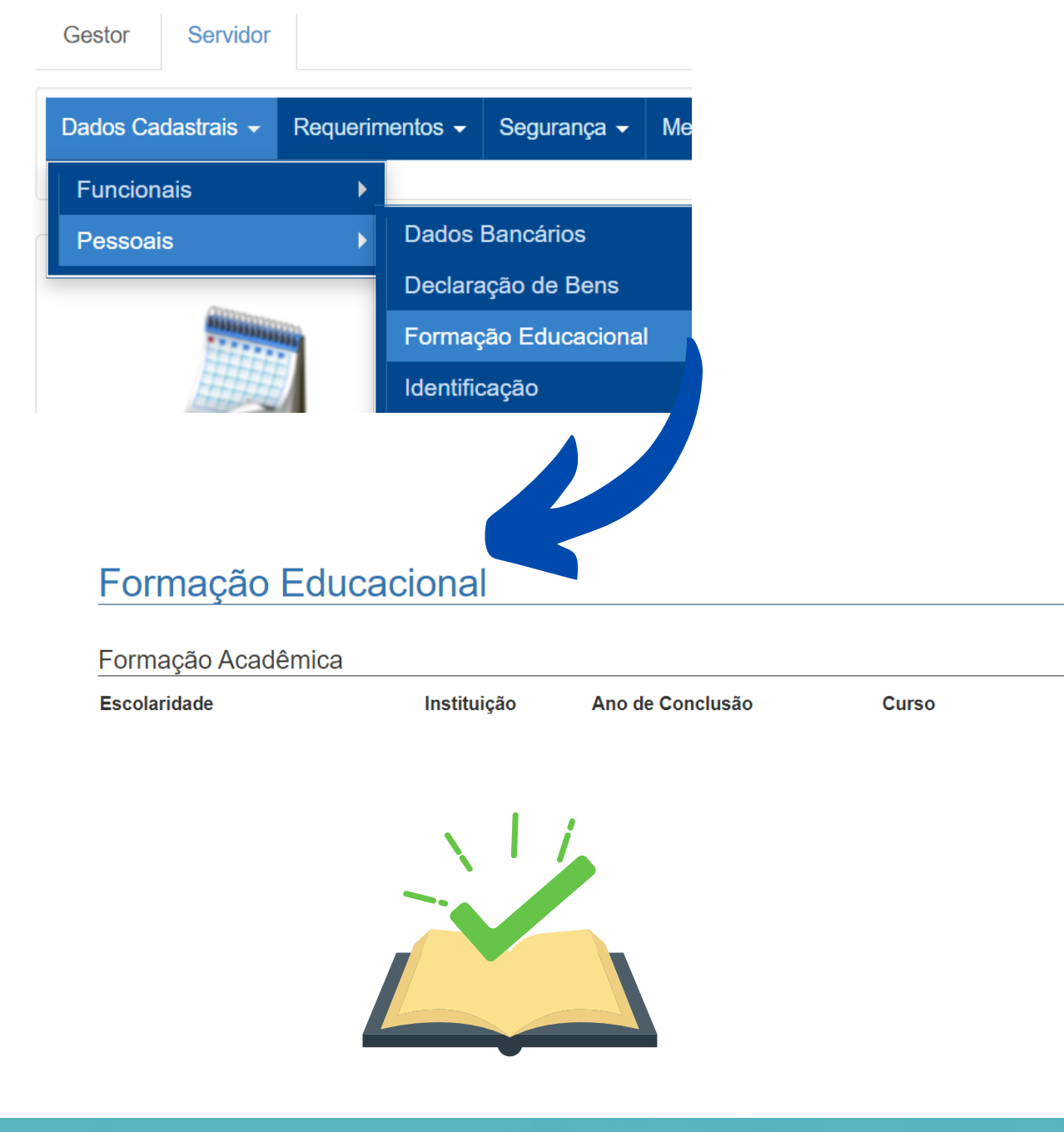

#### Identificação:

CONSU 1473/2021, art 4°:

Este item traz informações de dados pessoais (RG, CPF, data de nascimento), endereço residencial e contato (e-mail, telefone residêncial e celular).

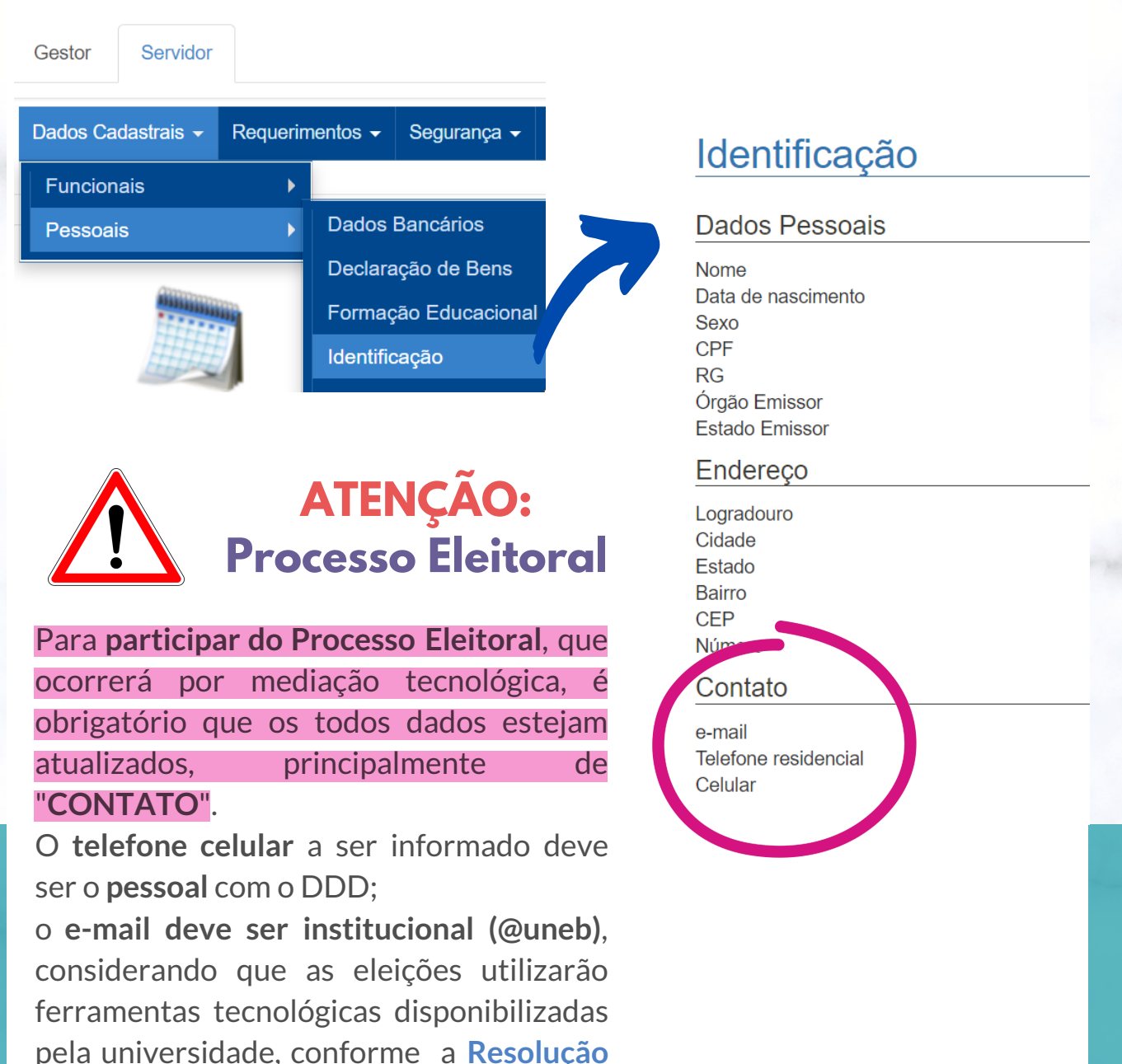

Art. 4° A eleição por mediação eletrônica utilizará única e exclusivamente as ferramentas tecnológicas disponibilizadas pela universidade e a tramitação de documento e/ou processos ocorrerá(ão) pelo Sistema Eletrônico de Informação (SEI).

## 4. COMO ATUALIZAR SEUS DADOS

Identificou que suas informações estão divergentes no Portal de Serviços?

#### DADOS DE CONTATO:

Para atualizar os seus dados de Contato, você deve acessar o formulário abaixo e preencher os campos solicitados corretamente: seu e-mail institucional (@uneb) e o seu telefone celular pessoal com DDD. Para acessar o formulário utilize os seu *login* de rede (e-mail institucional e senha).

https://forms.office.com/r/GVsAFfujnf

#### DEMAIS INFORMAÇÕES:

Ao identificar divergência nas informações formalize um **processo SEI do tipo "Servidor: Alteração ou Retificação de dados funcionais"**, incluir um Requerimento de Direitos e Vantagens - RDV e documento comprobatório da informação a ser retificada.

Envie o processo para a unidade SEI destinada a atender esta demanda: **UNEB/REIT/PGDP/GAB/RHBAHIA.** A unidade irá providenciar a atualização dos dados conforme informados no processo.